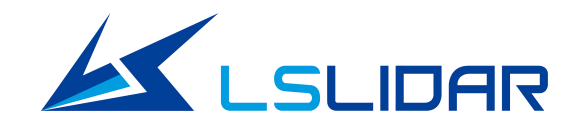

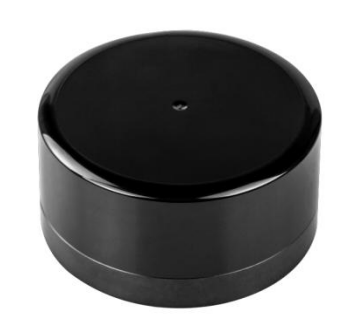

# M10

## **Navigation & Obstacle Avoidance LiDAR Manual**

## V1.1

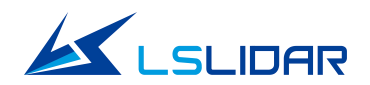

## Catologue

| Safety Tips4                                            |
|---------------------------------------------------------|
| 1. Introduction7                                        |
| 2. Operating Principle7                                 |
| 2.1 Ranging Principle7                                  |
| 2.2 Two-dimensional Display8                            |
| 2.3 Optical Principle                                   |
| 2.3.1 Laser Properties                                  |
| 2.3.2 Optical Structure 10                              |
| 2.3.3 Light Spot Property 11                            |
| 3. Product Parameter12                                  |
| 4. Component Connection13                               |
| 4.1 Installation and Mechanical Dimensions (Unit: mm)13 |
| 4.2 Interface Definition14                              |
| 4.2.1 LiDAR Side Connector Size Specifications14        |
| 4.2.2 Interface Definition15                            |
| 4.2.3 Adapter Board16                                   |
| 5. Electrical Parameter18                               |

| 6. Communication Protocol                                  | 18   |
|------------------------------------------------------------|------|
| 7. Development Tool and Supports                           | . 19 |
| 7.1 Point Cloud Display Software under Windows             | 19   |
| 7.1.1 Software Interface Introduction                      | 19   |
| 7.1.2 LiDAR Data Reception, Point Cloud Display            | 21   |
| 7.1.3 Menu Function Introduction                           | 22   |
| 7.1.4 Display of Data Bar                                  | 24   |
| 7.1.5 Point Cloud Display Interface Instruction            | 25   |
| 7.1.6 Offline Data Display                                 | 25   |
| 7.1.7 Windows Software and Supporting Software Information | 28   |
| 7.1.8 Problems of LiDAR Settings                           | 29   |
| 7.2 ROS Driver                                             | 37   |
| 7.2.1 Hardware Connection and Testing                      | 37   |
| 7.2.2 Software Operation Example                           | 37   |
| 8. Instrument Maintenance                                  | 39   |
| 8.1 Transportation requirement                             | 39   |
| 8.2 Installation                                           | 39   |
| 8.3 Storage Conditions                                     | 39   |

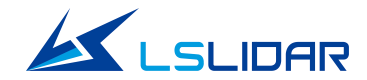

| 8.4 Clean          | <br>   |
|--------------------|--------|
| 9. Remark History. | <br>40 |

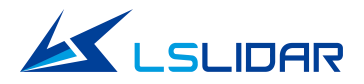

## **Safety Tips**

Before using the product, please follow all instructions carefully and consult all relevant national and international safety regulations for your application.

## Notice

Please do not disassemble the LiDAR in any way. It is forbidden to watch the transmitting laser through a magnifying device (such as microscope, eye loupe or other magnifying glass). For repairs and maintenance inquiries, please contact authorized agents or the technical support staff of LS LiDAR. Unauthorized open may cause risk and loss of the warranty of the product.

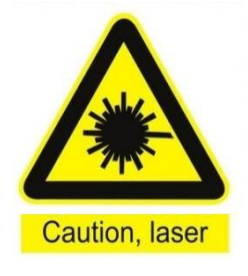

### Laser Safety Class 1

The device satisfies the requirement of

- IEC60825-1:2014
- 21 CFR 1040.10 & 1040.11 standards, except for the deviations (IEC 60825-1 Edition 3) described in Laser Notice No. 56 issued on May 8, 2019

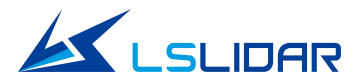

## **Safety Warning**

In any case, if you suspect that the product has malfunctioned or been damaged, please stop using it immediately to avoid injury to the user.

## Handling

This product consist of metal, glass, plastic, as well as sensitive electronic components. Improper handling such as dropping, piercing or squeezing may cause irreversible damage to the product.

## **Power Supply**

Only the cables and cable junction box were provided by LS LiDAR. Please make sure the power adapters that meet the product voltage  $9\sim36$ VDC (Typical  $12\sim24$ VDC). Using damaged cables, adapters or supplying power in a humid environment can result in fire, electric shock, personal injuries, product damage, or property loss.

## **High Temperature of Housing**

When the product is running or after running, touching the housing may cause discomfort or even scald. At this time, avoid direct skin contact with the product; if you use this LiDAR product as part of your product, please be sure to inform the user of your product about the high temperature risk of the housing.

## **Light Interference**

Some precision optical instruments may be interfered by the laser emitted from the product.Please pay attention to it.

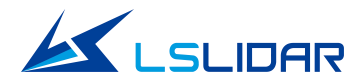

## **Vibration Conditions**

The product is designed to withstand specified vibration and shock condition defined in the specification of the product. Damage caused by vibration and/or beyond the specified value is not covered by warranty.

## **RF Interference**

Please observe the signs and notices on the product that prohibit or restrict the use of electronic devices. Although the product is designed, tested, and manufactured to comply with the regulations on RF radiation, the radiation from the product may still influence other electronic devices.

## **Medical Device Interference**

Some components in the product can emit electromagnetic fields, which may interfere with medical devices such as cochlear implants, heart pacemakers, and defibrillators. Consult your physician and medical device manufacturers for specific information regarding your medical devices and whether you need to keep a safe distance from the product. If you suspect that the product is interfering with your medical device, stop using the product immediately.

## **Explosive Atmosphere and Other Air Conditions**

Do not use the product in any area where is potentially explosive atmospheres are present, such as high concentrations of flammable chemicals, vapors, or particulates (including particles, dust, and metal powder) in the air. Exposing the product to high concentrations of industrial chemicals, including liquefied gases that are easily vaporized (such as helium), can damage or weaken the product's function. Please observe all the signs and instructions on the product.

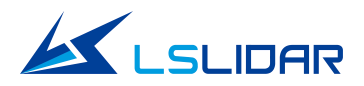

## **1. Introduction**

This manual describes the operating principle, specifications, parameters, installation, and data format of the M10 LiDAR. The product manual is updated with the product technical upgrade. For the latest version, please contact LeiShen's technical support.

The M10 LiDAR adopts TOF (time of flight) principle to capable of 2 D scanning detection of the surrounding  $360^{\circ}$  environment. M10 uses wireless power supply and optical communication, measuring frequency for 10khz. The accuracy is to reach the  $\pm$  3cm with the maximum range from 10 meters. It is mainly used in indoor service robot, cleaning robot, UAV and other precise positioning and obstacle avoidance applications.

## 2. Operating Principle

#### 2.1 Ranging Principle

Distance Measurement: Time of Flight (TOF)

(1) A laser diode emits a beam of ultrashort laser pulses onto the target object.

(2) The laser pulses are diffusely reflected after hitting the target object. The returning beam is detected by an optical sensor.

(3) Distance to the object can be accurately measured by calculating the time between laser emission and receipt.

The working principle is shown in the figure below:

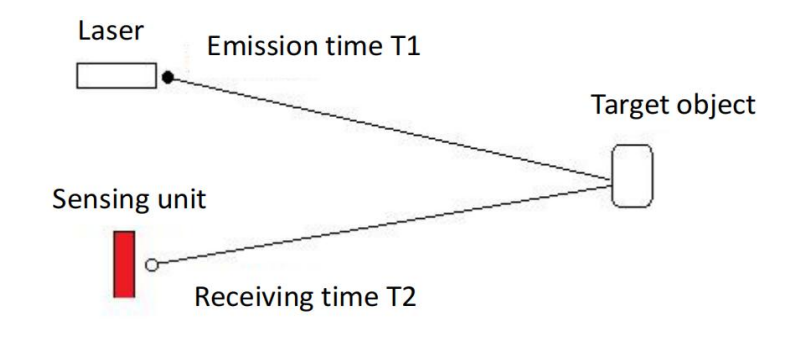

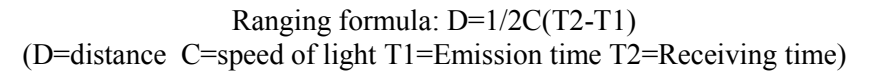

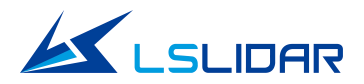

#### 2.2 Two-dimensional Display

The distance value of the detected object is calculated by the signal processing unit inside the M10. Combined with the angle information output by the angle measurement module, the two-dimensional plane information of the surrounding 360-degree environment in the range can be obtained.

The two-dimensional plane display effect diagram is shown in the figure below:

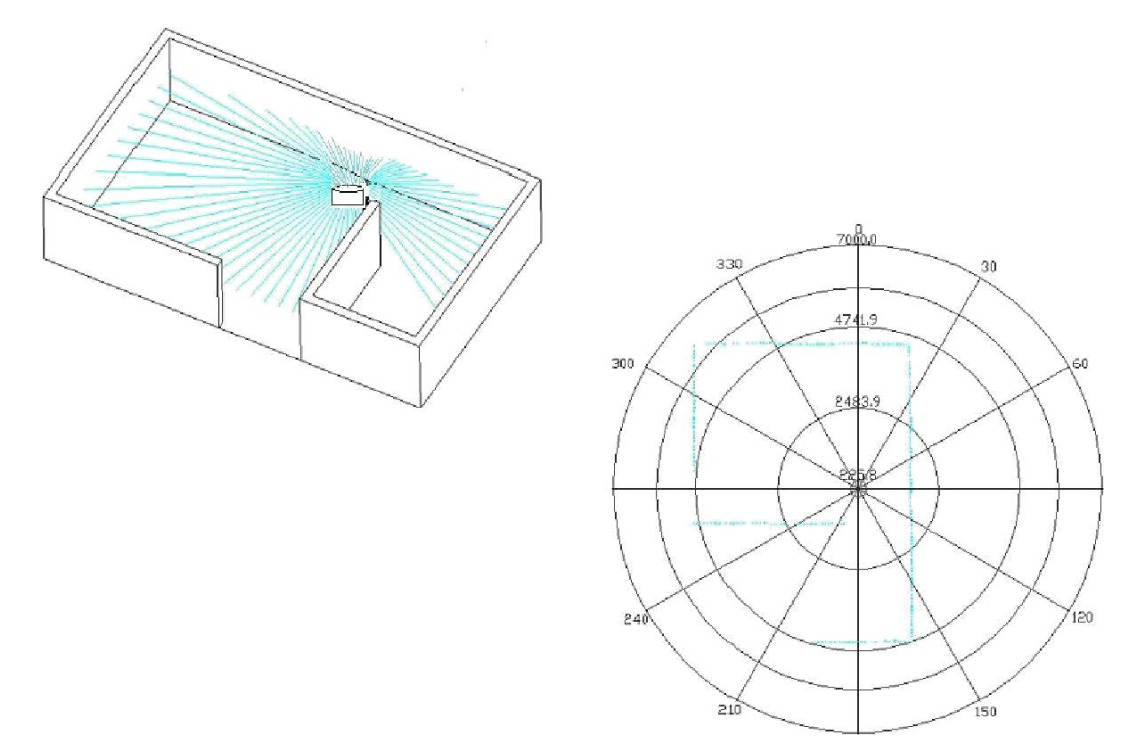

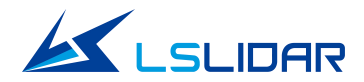

## **2.3 Optical Principle**

#### **2.3.1 Laser Properties**

The optical parameters of N series LiDAR are as follows:

| Item             | Minimum      | Typical Value | Maximum | Remarks          |
|------------------|--------------|---------------|---------|------------------|
| Laser Wavelength | 895 nm       | 905nm         | 915nm   |                  |
| Peak Power       | Peak Power - |               | -       |                  |
| Average Power    | -            | 0.8mW         | -       |                  |
| FDA              |              | Class I       |         | IEC 60825-1:2014 |

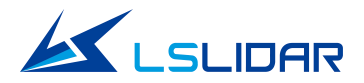

#### 2.3.2 Optical Structure

M10 adopts the telescope-type optical structure placed in parallel at the receiving and emission level. In the installation of LiDAR and the integration into the robot system, the internal optical structure should be considered in order to fulfill the LiDAR function in high accuracy. In order to facilitate the customer's use, especially the calculation of geometric relationship, we define a polar coordinate system at the center point of the LiDAR . It turns clockwise and the zero degree angle start from the cable outlet.

Following is the figure of the M10 LiDAR (top view):

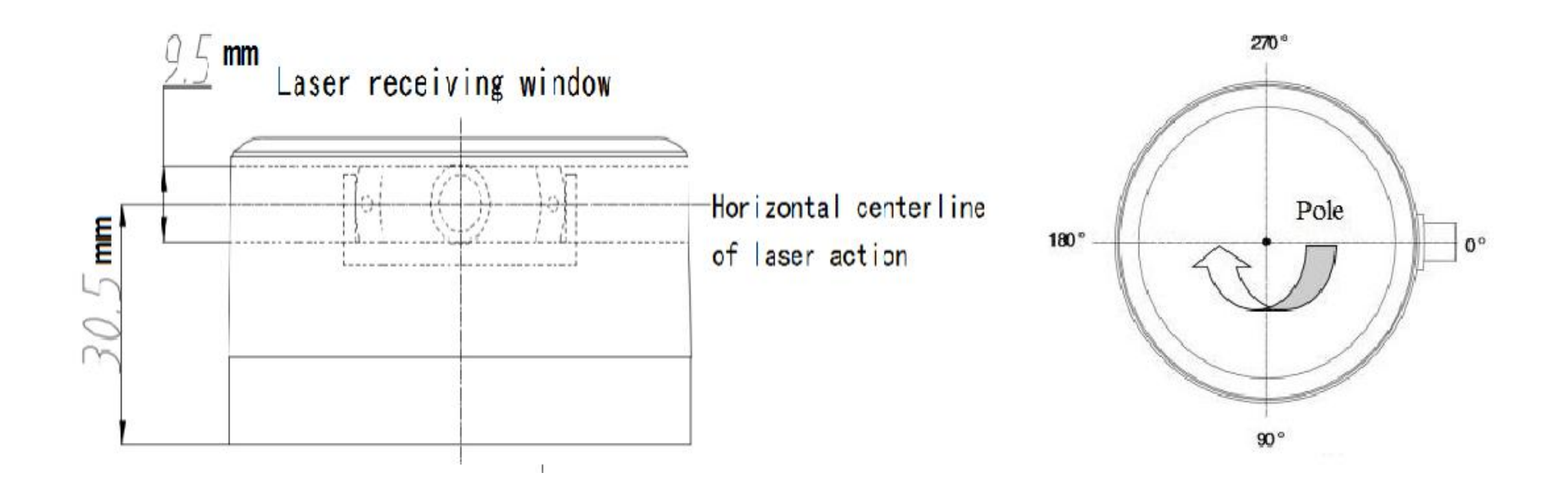

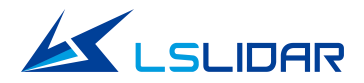

#### 2.3.3 Light Spot Property

The light spot of M10 LiDAR is an oval shape placed vertically, And the divergence angle is 6.8mrad in vertical direction and 2.5mrad in horizontal direction. The spot size at any distance can be calculated by multiplying the divergence angle by the distance. For example, the calculation method of spot at 10m as follow::

Vertical direction at 10m: 10\*6.8\*10-3=0.068m

Horizontal direction at 10m: 10\*2.5\*10-3=0.025 m

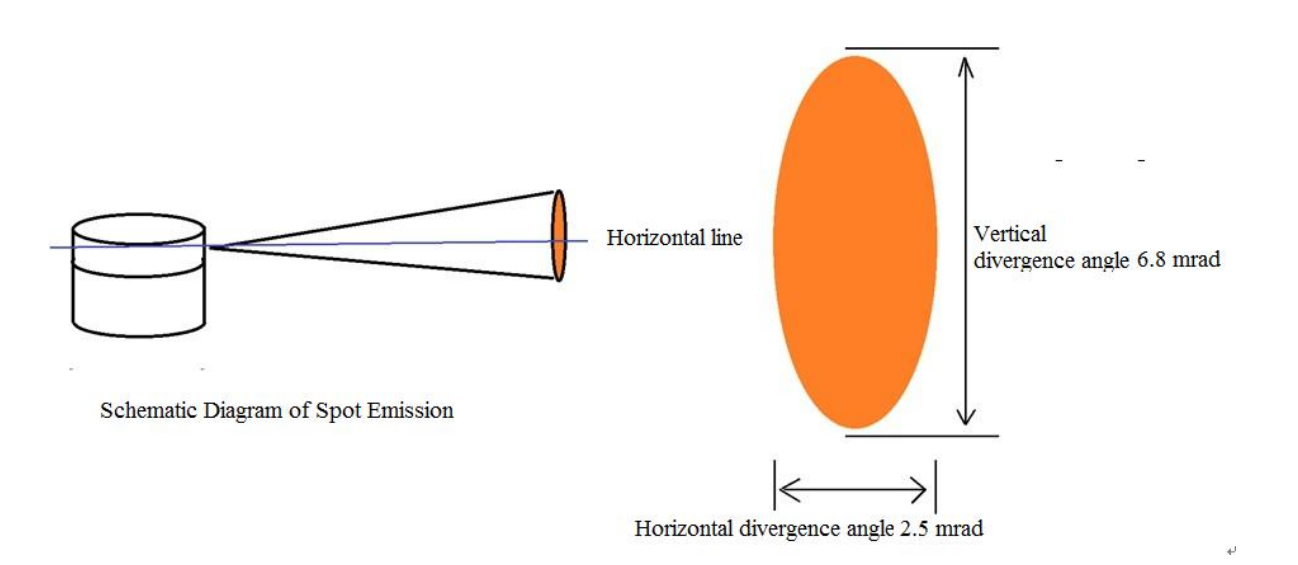

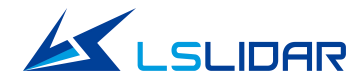

## **3. Product Parameter**

| Model                   | M10                                          |
|-------------------------|----------------------------------------------|
| Туре                    | Short-range                                  |
| Range                   | 12m@70%                                      |
| Scanning Angle          | 360°                                         |
| Angular Resolution      | 0.36°                                        |
| Scan Frequency          | 10HZ                                         |
| Measurement Accuracy    | ±3cm                                         |
| Output Data Resolution  | 1mm                                          |
| Wavelength              | 905nm                                        |
| Data Content            | direction, distance, reflectivity            |
| Ambient Temperature     | Operating: -10°C~50°C, storage: -40°C~80°C   |
| Power Supply            | $5V DC(4.75V \pm 5.25V, ripple within 80MV)$ |
| Motor                   | Brushless Motor                              |
| Communication Interface | Standard serial port (baud rate: 460800 bps) |
| Size                    | Ф80*38.9mm                                   |
| weight                  | $200g \pm 10g$                               |

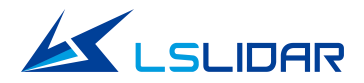

## 4. Component Connection

A set of laser emitting and receiving modules are installed on the rotor of the LiDAR, and the internal motor rotates to achieve 360° scanning in the horizontal direction.

#### 4.1 Installation and Mechanical Dimensions (Unit: mm)

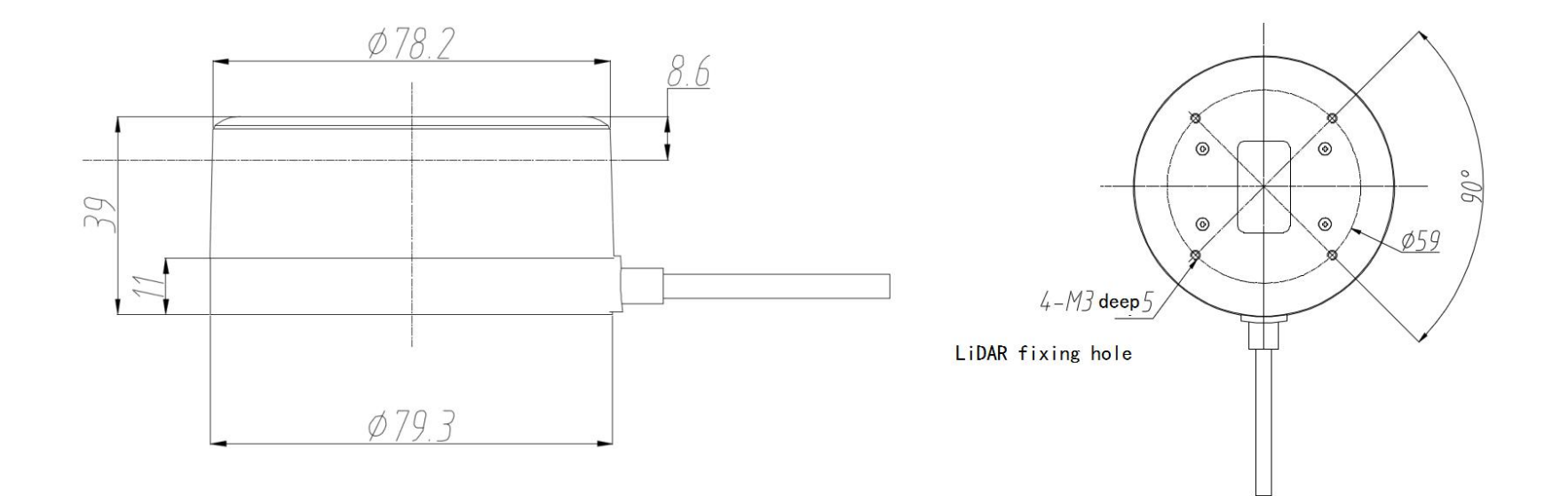

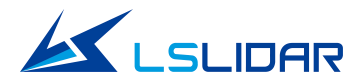

#### **4.2 Interface Definition**

The external physical interface of M10 is HY2.0-6P, which realizes system power supply and data communication.

4.2.1 LiDAR Side Connector Size Specifications

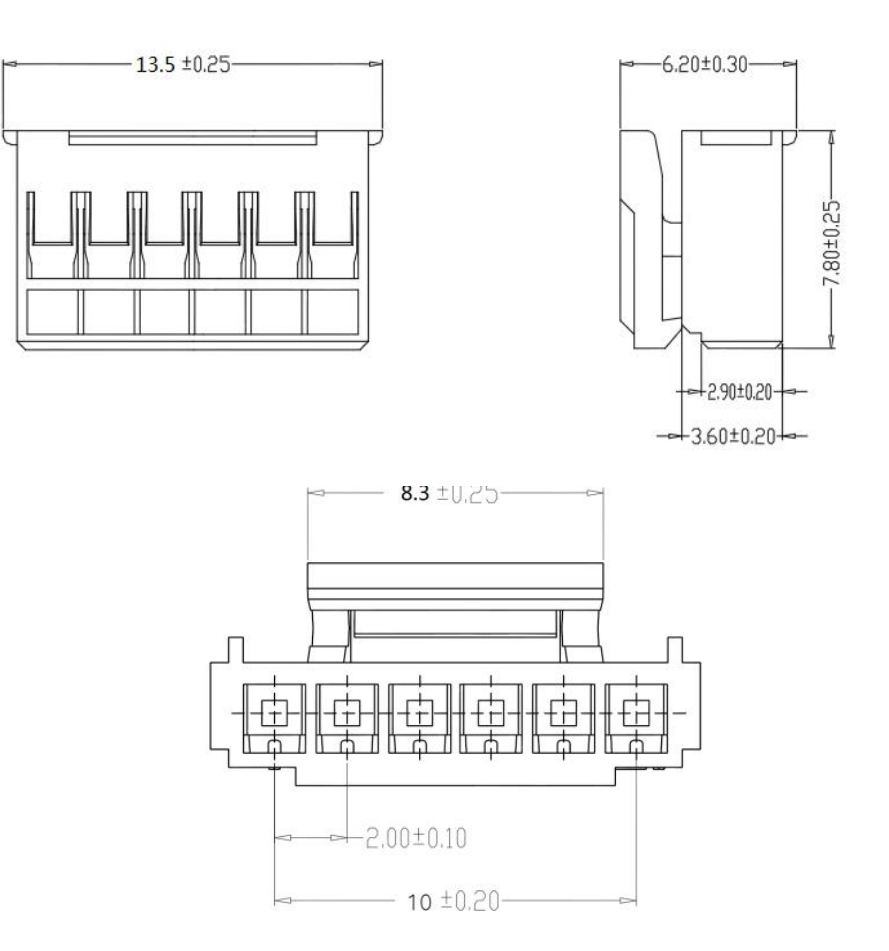

Unit: mm

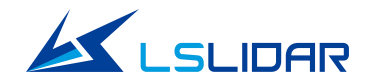

#### **4.2.2 Interface Definition**

| PIN | Description                | Typical Value | Range     | Note                             |
|-----|----------------------------|---------------|-----------|----------------------------------|
| VCC | Supply voltage positive    | 5             | 4.75~5.25 | Ripple within 80MV               |
| GND | Supply voltage negative    | 0             | 0V        |                                  |
| RX  | System serial input        |               | TTL       | Data flow: peripheral →<br>LiDAR |
| ТХ  | System serial output       |               | TTL       | Data flow:<br>LiDAR→peripheral   |
| PPS | GPS second signal          |               | TTL       |                                  |
| REC | GPS latitude and longitude |               | RS232     |                                  |

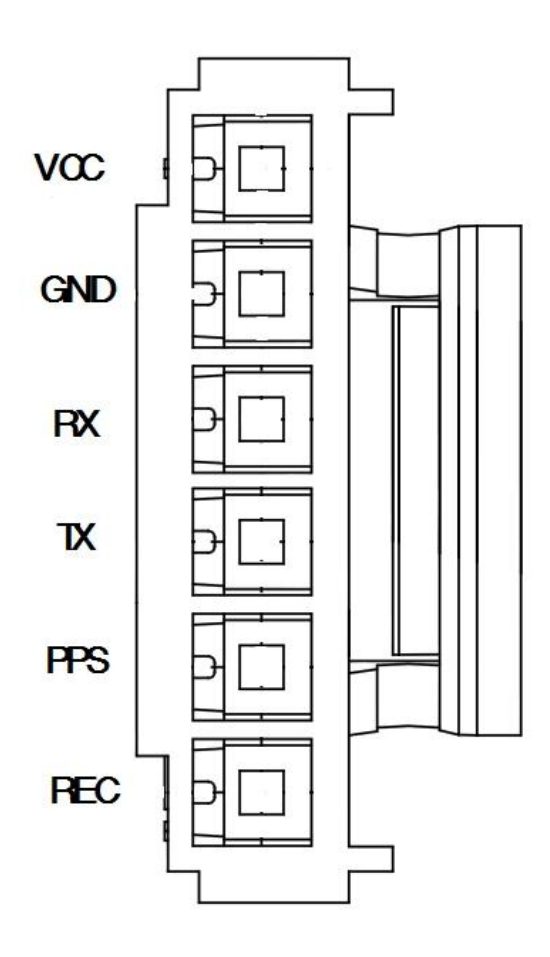

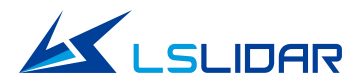

#### 4.2.3 Adapter Board

The adapter board was offered as accessory, transfer HY2.0-6P to Type-C USB, which realizes TTL TO USB data conversion. It is to facilitate customers for debugging use. However, this adapter board is not a necessary device for LiDAR operation.

Following picture is the instruction for each module in adapter board.

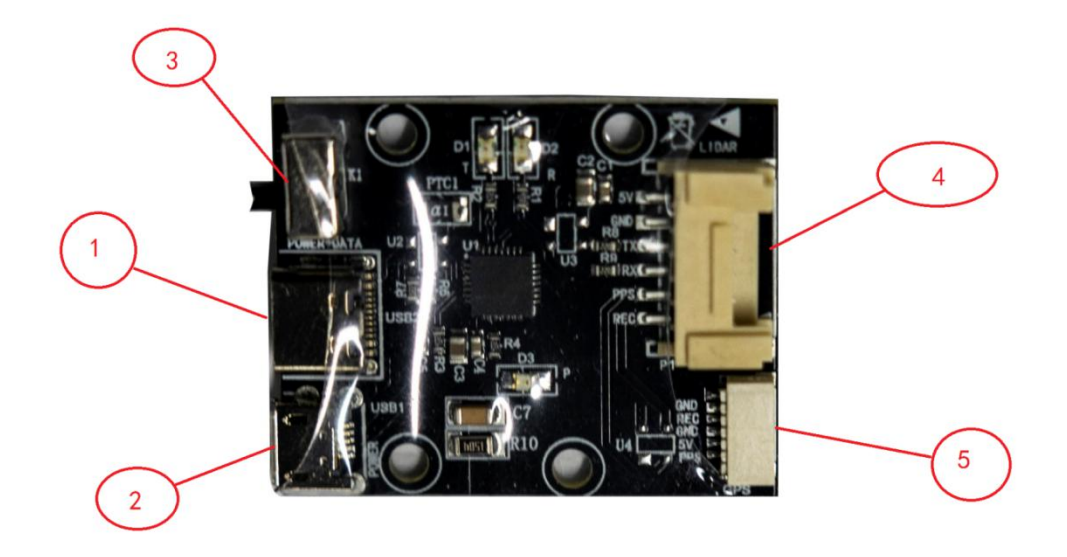

- ① Type-C USB: data communication and system power supply;
- 2 Micro USB: Power supply only. When the power supply capacity of the Type-C USB port is insufficient, the port can be
- ③ used for additional auxiliary power supply;
- (4) K1: Power switch;
- (5) LIDAR: connect to radar;
- **(6)** GPS: Connect GPS module

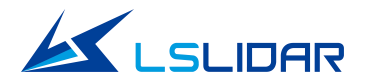

Following the GPS interface specification of the adapter board, SM06B-SRSS-TB from JST Company and the recommended interface for external GPS module is SHR-06V-S-B from JST Company.

#### Interface Definition

| S/N | Function Definition           | I/O | Requirements                                                                       |
|-----|-------------------------------|-----|------------------------------------------------------------------------------------|
| 1   | PPS Synchronization<br>Signal | Ι   | TTL Electrical Level Range3.3V to 12V, period 1s, Recommended pulse width over 5MS |
| 2   | GPS Power Supply<br>5V        | 0   | Do not plug or unplug with power                                                   |
| 3   | GPS Power GND                 | 0   | Good contact                                                                       |
| 4   | GPS Latitude and<br>Longitude | Ι   | RS232 electrical level, Baud rate 9600 bps                                         |
| 5   | GPS Power GND                 | 0   | Good contact                                                                       |
| 6   | NC                            | -   | _                                                                                  |

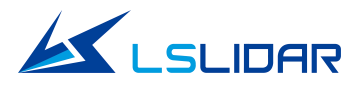

## **5. Electrical Parameter**

This product does not have a power switch, once powered on, the LiDAR will be in accordance with the factory default parameters to start working.

| Item              | Minimum | Typical Value | Maximum | Remarks                                                                                                    |
|-------------------|---------|---------------|---------|----------------------------------------------------------------------------------------------------|
| Supply Voltage    | 4.75V   | 5V            | 5.25    | If the supply voltage is not within this range, it may cause inaccurate or irreversible damage,<br>the output power of the external power supply shall be at least 5W |
| Voltage Ripple    | -       | -             | 80MV    | Ripple too large causes irreversible damage to the hardware. The smaller the ripple, the better                                                                       |
| Working Current   | -       | 400mA         | 450mA   | LiDAR is at maximum power consumption                                                                                                    |
| Signal High Level | 2.0     | -             | 3.3     | Threshold 2V                                                                                                    |
| Signal Low Level  | 0       | -             | 0.8     | Threshold 0.8V                                                                                                    |
| Baud Rate         |         | 460800 bps    |         | Pay attention to the stability of data communication                                                                                                    |
| GPS PPS           | 3V      |               | 12V     | period 1s, Recommended pulse width over 5MS                                                                                                    |
| GPS REC           | 3V      |               | 12V     | RS232 electrical level, Baud rate 9600 bps                                                                                                    |

### **6.** Communication Protocol

When M10 is working, each set of sample data is output through the communication interface. The output data has a uniform message format. If a detailed communication protocol is required, the M10 Communication Protocol V1.7 data message is required. Please contact LeiShen's Technical Support.

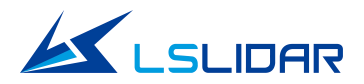

## 7. Development Tool and Supports

LeiShen provides customers with SDK development kit of M10 LiDAR, which can process scanning data in real time and offer a visual display. The SDK kit can help users to get familiar with the products and shorten the project development cycle. At present, only SDK kit based on Linux, ROS and windows X86 platform can be provided. For future versions of Android, mac os and other platforms, please pay attention to the official website www.lslidar.com.

#### 7.1 Point Cloud Display Software under Windows

The Windows point cloud display software of M10 LiDAR are introduced here, including the point cloud display software, parameter configuration, LiDAR test, etc.

#### 7.1.1 Software Interface Introduction

The software interface includes menu area, toolbar area, 3D window area, data table area, company website link, etc.

Double-click the shortcut icon

on the desktop. The initial interface is shown below:

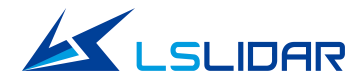

| <b>M</b> 10   |                 |              |                       |            |          | _          |           |           |          |                      |               |           | _                 |           |                 |       |   |          |  |
|---------------|-----------------|--------------|-----------------------|------------|----------|------------|-----------|-----------|----------|----------------------|---------------|-----------|-------------------|-----------|-----------------|-------|---|----------|--|
| Start Menu    | Tools Ab        | out          |                       |            |          |            |           |           |          |                      |               |           |                   |           |                 |       |   |          |  |
| Lidar Connect | L<br>Coordinate | Gridding     | <b>E</b><br>Datasheet | S<br>Clear | Top view | Front view | Left view | Intensity | Basic    | <b>ö</b><br>Settings | a<br>Save CSV | e<br>Stop | X<br>Point select | . Point s | M.<br>elect # ( | • • • |   |          |  |
| Dpen pcap Rec | ord pcap F      | ast backward | ls Play               | Fast forwa | ard Stop | 0          |           | 0         | * Repeat | yes/no : [r          | no 🔻          | •         | Angle Range       | : 0.00    |                 | 60.00 | ÷ | <u>A</u> |  |
|               |                 |              |                       |            |          |            |           |           |          |                      |               |           |                   |           |                 |       |   |          |  |
|               |                 |              |                       |            |          |            |           |           |          |                      |               |           |                   |           |                 |       |   |          |  |
|               |                 |              |                       |            |          |            |           |           |          |                      |               |           |                   |           |                 |       |   |          |  |
|               |                 |              |                       |            |          |            |           |           |          |                      |               |           |                   |           |                 |       |   |          |  |
|               |                 |              |                       |            |          |            |           |           |          |                      |               |           |                   |           |                 |       |   |          |  |
|               |                 |              |                       |            |          |            |           |           |          |                      |               |           |                   |           |                 |       |   |          |  |
|               |                 |              |                       |            |          |            |           |           |          |                      |               |           |                   |           |                 |       |   |          |  |
|               |                 |              |                       |            |          |            |           |           |          |                      |               |           |                   |           |                 |       |   |          |  |
|               |                 |              |                       |            |          |            |           |           |          |                      |               |           |                   |           |                 |       |   |          |  |
|               |                 |              |                       |            |          |            |           |           |          |                      |               |           |                   |           |                 |       |   |          |  |
|               | Y               |              |                       |            |          |            |           |           |          |                      |               |           |                   |           |                 |       |   |          |  |
|               | Z               | x            |                       |            |          |            |           |           |          |                      |               |           |                   |           |                 |       |   |          |  |
| 500.0 FPS     | Di              | stance:      | 4.47385               | l Az       | imuth:   | 266.5663   | 370       | Moto      | PRM: 1   | 0 HZ                 | Motor         | Spee      | d: 600            |           |                 |       |   |          |  |

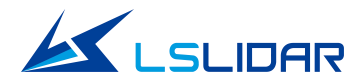

#### 7.1.2 LiDAR Data Reception, Point Cloud Display

Select the designated LiDAR serial port

to receive data:

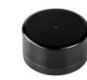

to get real-time receiving LiDAR data.

After the LiDAR is powered on and the Serial cable is connected, click on

The data receiving interface is shown in the figure.

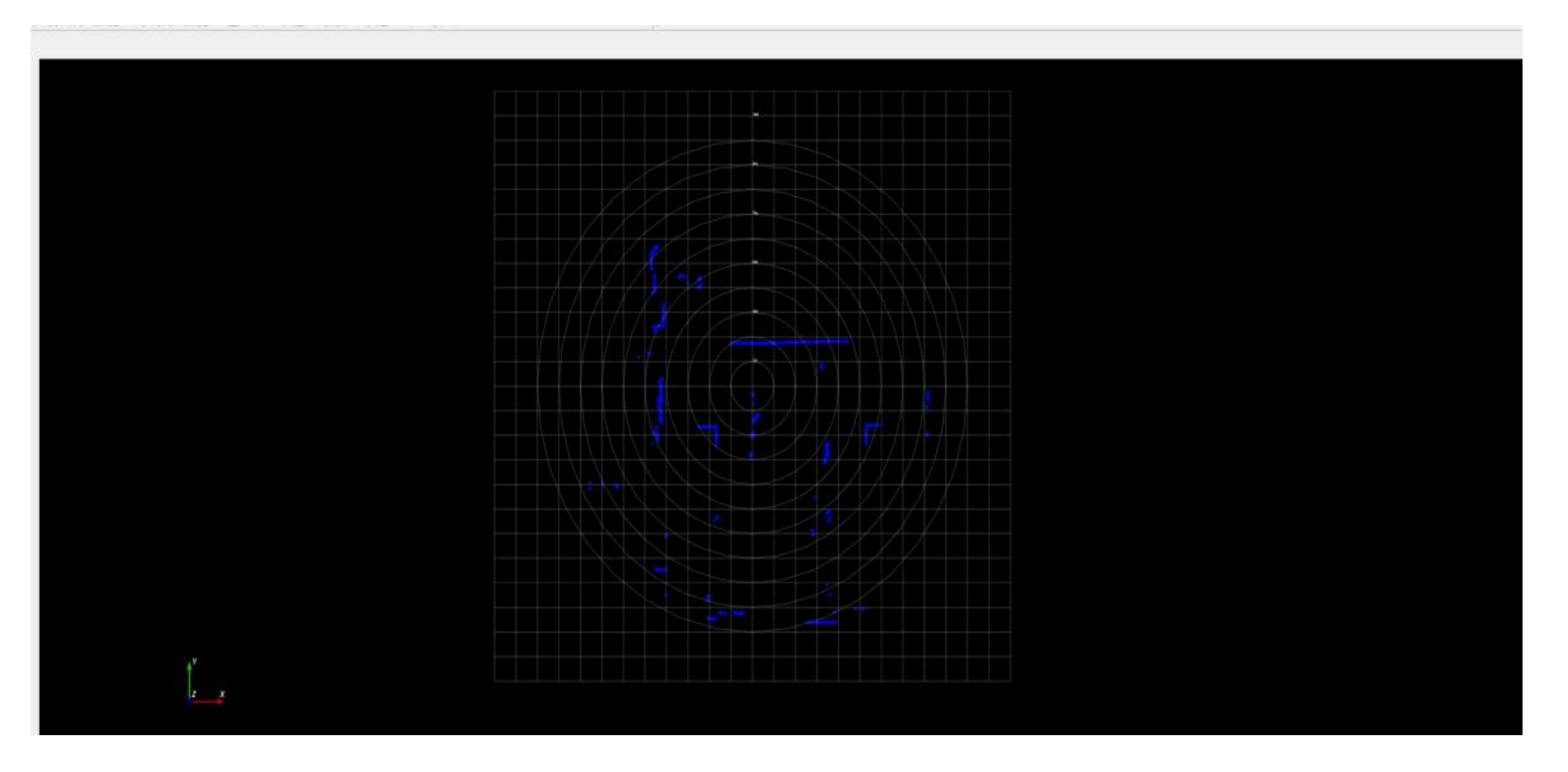

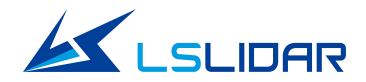

#### 7.1.3 Menu Function Introduction

| Start Menu Tools About                                                                                    |                                       |                                                       |                                              |  |  |  |  |  |
|----------------------------------------------------------------------------------------------------|---------------------------------------|-------------------------------------------------------|----------------------------------------------|--|--|--|--|--|
| Lidar Connect Coordinate Gridding Datasheet                                                               | Clear Top view Front view Left view   | sity 🕶 🚺 🧰 💥<br>Basic Settings Save CSV Stop Point se | lect Point select range About                |  |  |  |  |  |
| Open prap Record prap Fast backwards Play                                                                 | Fast forward Stop                     | 0 🔶 Repeat yes/no : no 🔻 Angle R                      | ange: 0.00 🚖 360.00 🚖 1 🚖                    |  |  |  |  |  |
|                                                                                                    |                                       |                                                       |                                              |  |  |  |  |  |
| (1) Click the icon Select                                                                                 | the Start button to start receiving t | he display data.                                      |                                              |  |  |  |  |  |
| (2) Click the coordinate axis butt                                                                        | on to control whether to              | display the coordinate axis of orig                   | in position.                                 |  |  |  |  |  |
| (3) Click button to contro                                                                                | l Yes/No to display the measuring     | grid.                                                 |                                              |  |  |  |  |  |
| (4) Click button <b>E</b> to contro                                                                       | ls whether to show/hide the left da   | ta bar                                                |                                              |  |  |  |  |  |
| (5) Click the clean button                                                                                | clear the screen display.             |                                                       |                                              |  |  |  |  |  |
| (6) Select the view button                                                                                | to correspond to the top              | view, front view and left view res                    | pectively. Set the viewing angle to view the |  |  |  |  |  |
| point cloud image from the top, f                                                                         | ront, and left.                       |                                                       |                                              |  |  |  |  |  |
| (7) Choose different types of point clouds to display by reflectivity, horizontal angle and single color. |                                       |                                                       |                                              |  |  |  |  |  |
| (8) Click the icon $\bigcirc$ to pop to                                                                   | up LiDAR parameter setting form       | 5                                                     |                                              |  |  |  |  |  |
| (9) Click the button $\mathbf{x}_{\mathbf{a}}$ to save                                                    | e the 3D data of the point cloud.     |                                                       |                                              |  |  |  |  |  |
| E-mail: support@lslidar.com                                                                               | Phone: 0086-0755-23242821             | Website: www. lslidar.com                             | Linkedin: LeiShen Intelligent System 22      |  |  |  |  |  |

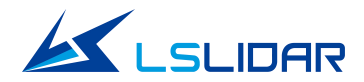

- (10) Click the button to pause the point cloud image and data of the interface
  (11) Select the button to mark the selected point in the point cloud image
  (12) Click view windows software and company logo.
- (13) Offline data saving, opening, playing, stopping, multiples, etc.

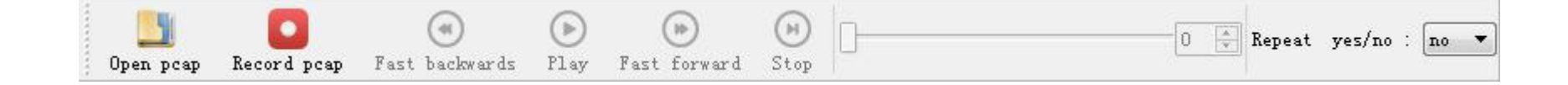

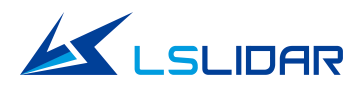

#### 7.1.4 Display of Data Bar

The data sheet contains PointID, Points\_m\_XY, Azimuth, Distance, Reflectivity. In particular, Point ID is the point number, Points\_m\_XY is the 2D coordinate. Intensity is the object's materials reflection intensity, And the timestamp is the time parsed by the device package and the data package.

|    | ID | Points_m_XY   | Azimuth | Distance | Intensity | Timestamp       |  |
|----|----|---------------|---------|----------|-----------|-----------------|--|
| 1  | 0  | 0.0075 5.3400 | 0.0800  | 5.3400   | 15.0000   | 1394047973.0000 |  |
| 2  | 1  | 0.0158 5.3400 | 0.1700  | 5.3400   | 15.0000   | 1394048023.0000 |  |
| 3  | 2  | 0.0242 5.3359 | 0.2600  | 5.3360   | 15.0000   | 1394048020.0000 |  |
| 4  | 3  | 0.0331 5.3359 | 0.3550  | 5.3360   | 15.0000   | 1394048070.0000 |  |
| 5  | 4  | 0.0419 5.3398 | 0.4500  | 5.3400   | 15.0000   | 1394048067.0000 |  |
| 5  | 5  | 0.0504 5.3438 | 0.5400  | 5.3440   | 15.0000   | 1394048117.0000 |  |
| r  | 6  | 0.0588 5.3437 | 0.6300  | 5.3440   | 15.0000   | 1394048114.0000 |  |
| 3  | 7  | 0.0675 5.3356 | 0.7250  | 5.3360   | 15.0000   | 1394048164.0000 |  |
| 9  | 8  | 0.0769 5.3714 | 0.8200  | 5.3720   | 15.0000   | 1394048161.0000 |  |
| 10 | 9  | 0.0950 5.4432 | 1.0000  | 5.4440   | 15.0000   | 1394048208.0000 |  |
| 1  | 10 | 0.1029 5.3830 | 1.0950  | 5.3840   | 15.0000   | 1394048258.0000 |  |
| 12 | 11 | 0.1131 5.4468 | 1.1900  | 5.4480   | 15.0000   | 1394048255.0000 |  |
| 13 | 12 | 0.1354 5.6624 | 1.3700  | 5.6640   | 15.0000   | 1394048302.0000 |  |
| 4  | 13 | 0.1446 5.6542 | 1.4650  | 5.6560   | 15.0000   | 1394048352.0000 |  |
| 15 | 14 | 0.1542 5.6619 | 1.5600  | 5.6640   | 15.0000   | 1394048348.0000 |  |
| 16 | 15 | 0.1629 5.6537 | 1.6500  | 5.6560   | 15.0000   | 1394048398.0000 |  |
| 17 | 16 | 0.1720 5.6614 | 1.7400  | 5.6640   | 15.0000   | 1394048395.0000 |  |
| 18 | 17 | 0.1814 5.6611 | 1.8350  | 5.6640   | 15.0000   | 1394048445.0000 |  |
| 19 | 18 | 0.1908 5.6608 | 1.9300  | 5.6640   | 15.0000   | 1394049080.0000 |  |
| 20 | 19 | 0.1996 5.6605 | 2.0200  | 5.6640   | 15.0000   | 1394049130.0000 |  |
| 21 | 20 | 0.2075 5.6322 | 2.1100  | 5.6360   | 15.0000   | 1394049127.0000 |  |
|    |    | 0 3170 E 6250 | 2 2050  | E 6400   | 15 0000   | 1204040177 0000 |  |

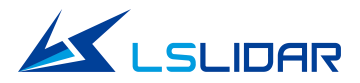

#### 7.1.5 Point Cloud Display Interface Instruction

(1) By moving the mouse wheel the display interface zooms in/out; holding down the right mouse button to drag up/down can also do.

(2) Dragging while holding down the right mouse button helps to adjust the perspective of the display interface.

(3) Dragging while holding down the mouse wheel helps to pan the display interface; pressing the shift key on the keyboard while clicking the left mouse button can also do.

#### 7.1.6 Offline Data Display

(1) Offline data saving

Select the button **Select** the save name and path, click "Save" and start recording. Click the button **save** again to end the recording.

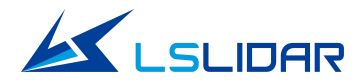

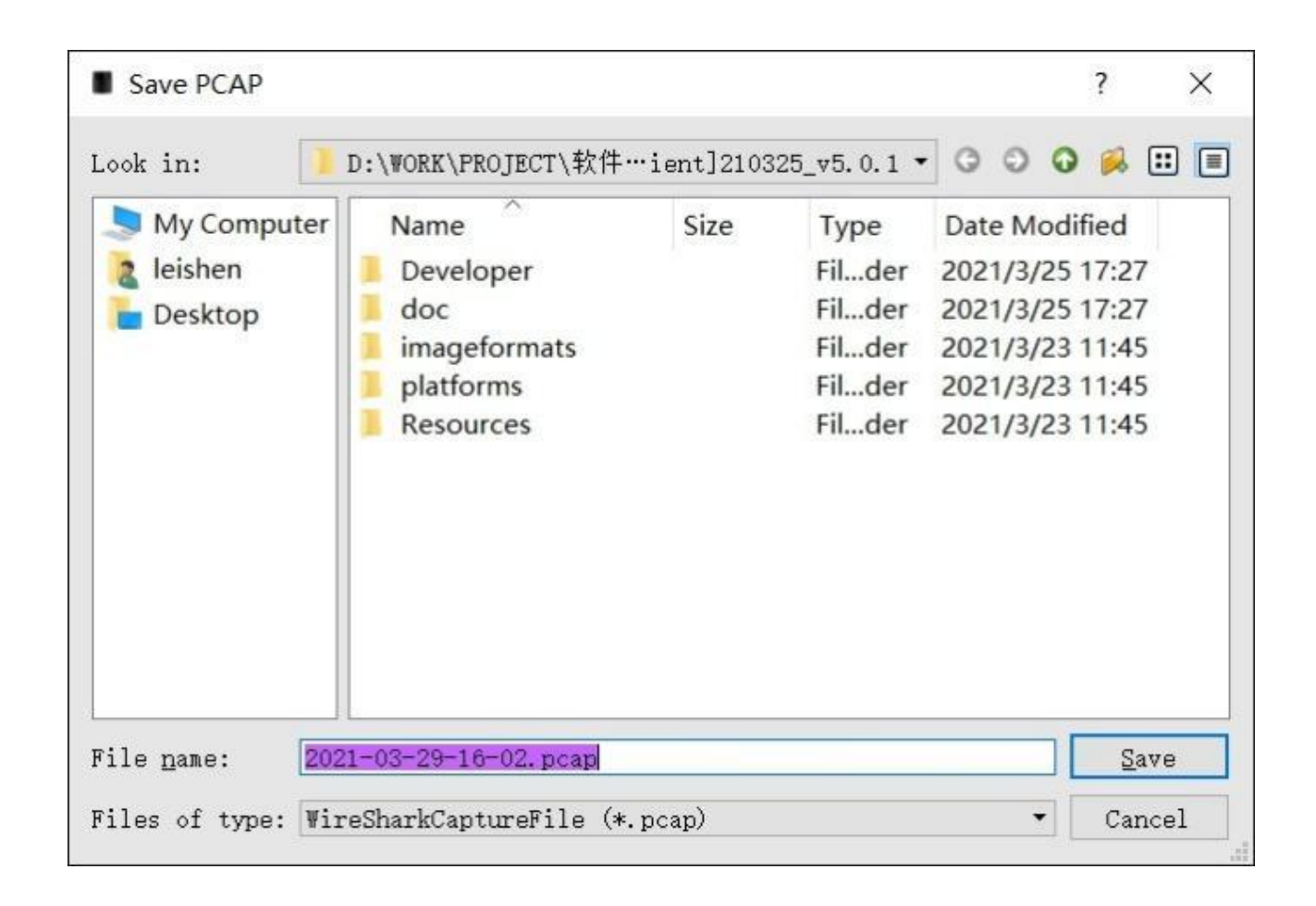

Note: When playing an offline pcap file, the button is grayed out and the feature is unavailable.

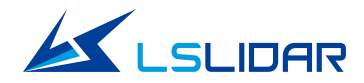

#### (2)Offline data play

Click the Open File button to pop up the dialog box: select the .txt file to be played, and click the Open button. Click the button Vtostart playing the LiDAR offline point cloud file and visualize the point cloud data.

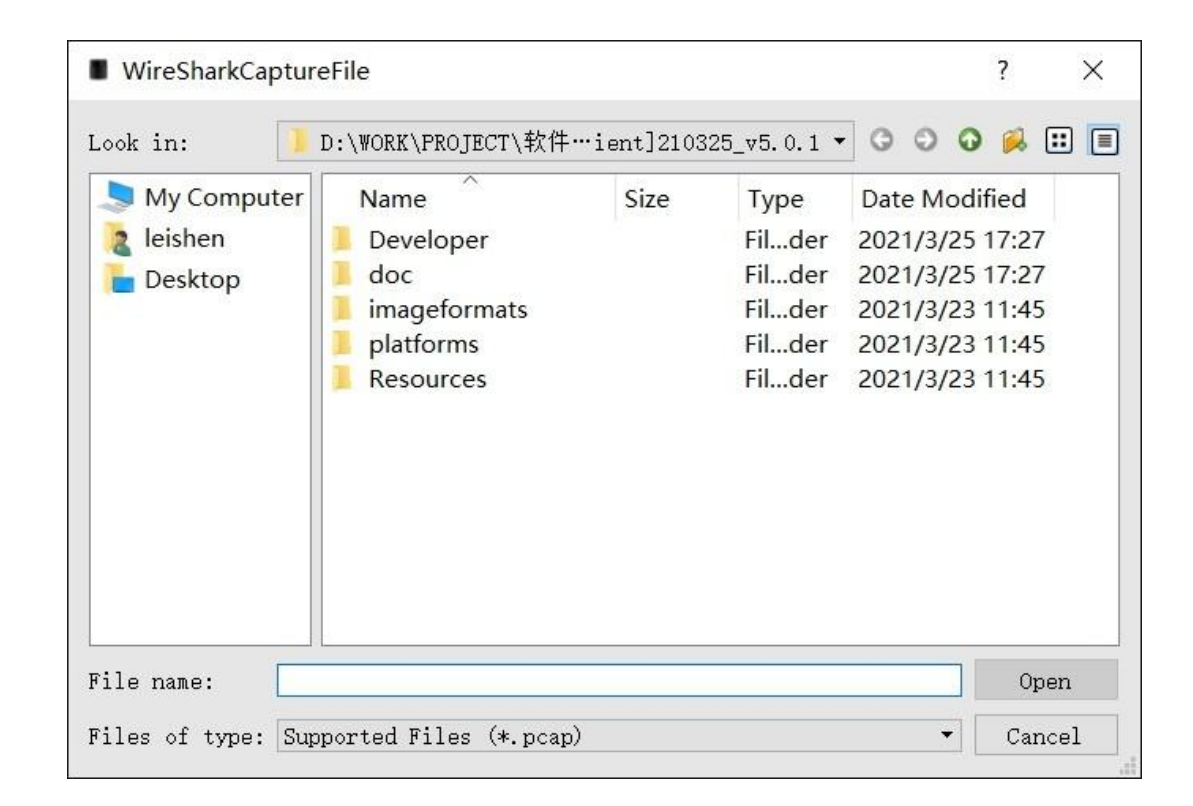

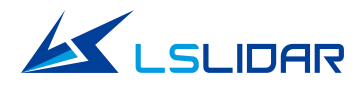

(3) Introduction to play related buttons

For the play/pause button, a pause is enabled by clicking when it is playing and playback resumes by clicking when it is paused. Click the button during playback return quickly; Play the point cloud of the previous frame when paused,Click the button during playback to fast forward.Play the point cloud of the next frame when paused.Click the button stop playing. The progress bar in the toolbar displays the progress of the playback file. The data in the display box is the number of frames currently played.

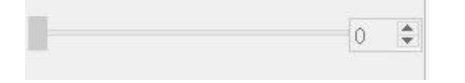

#### 7.1.7 Windows Software and Supporting Software Information

Click **(b)** to view the company logo and Windows version information.

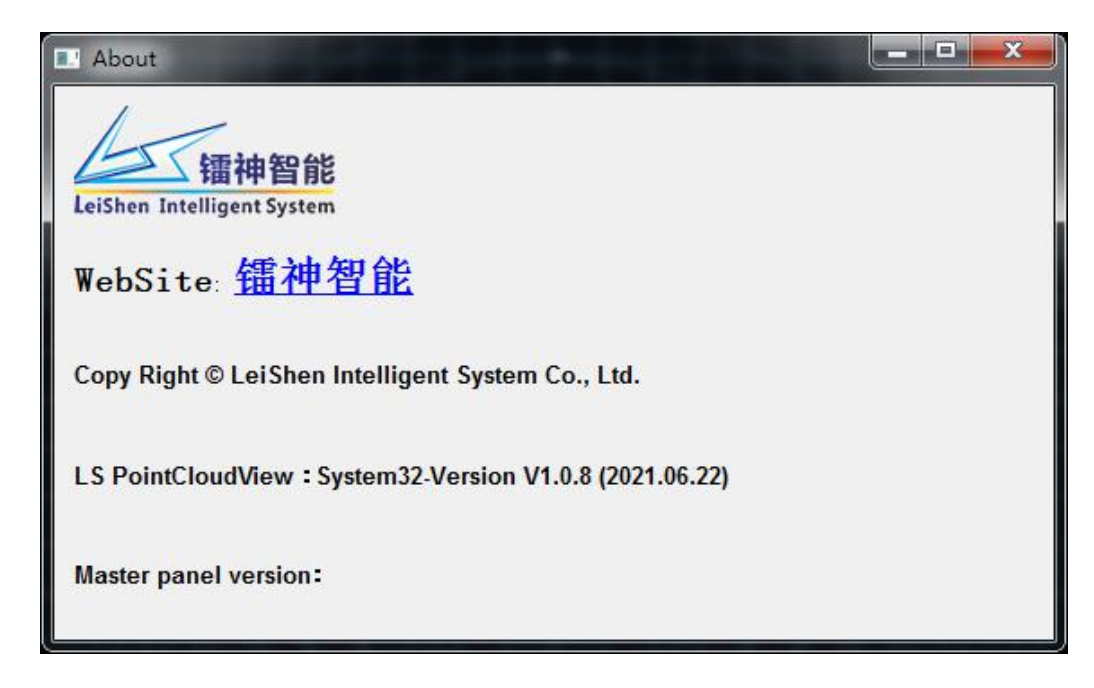

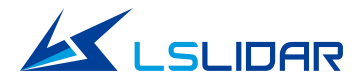

#### 7.1.8 Problems of LiDAR Settings

The LiDAR display software is running based on a PC with dual display cards. However, under global settings, the computer operating system's default is Integrated Graphics. Please set it into dual display card mode. Following the instruction: my PC-> Right-> Properties-> Device Manager:

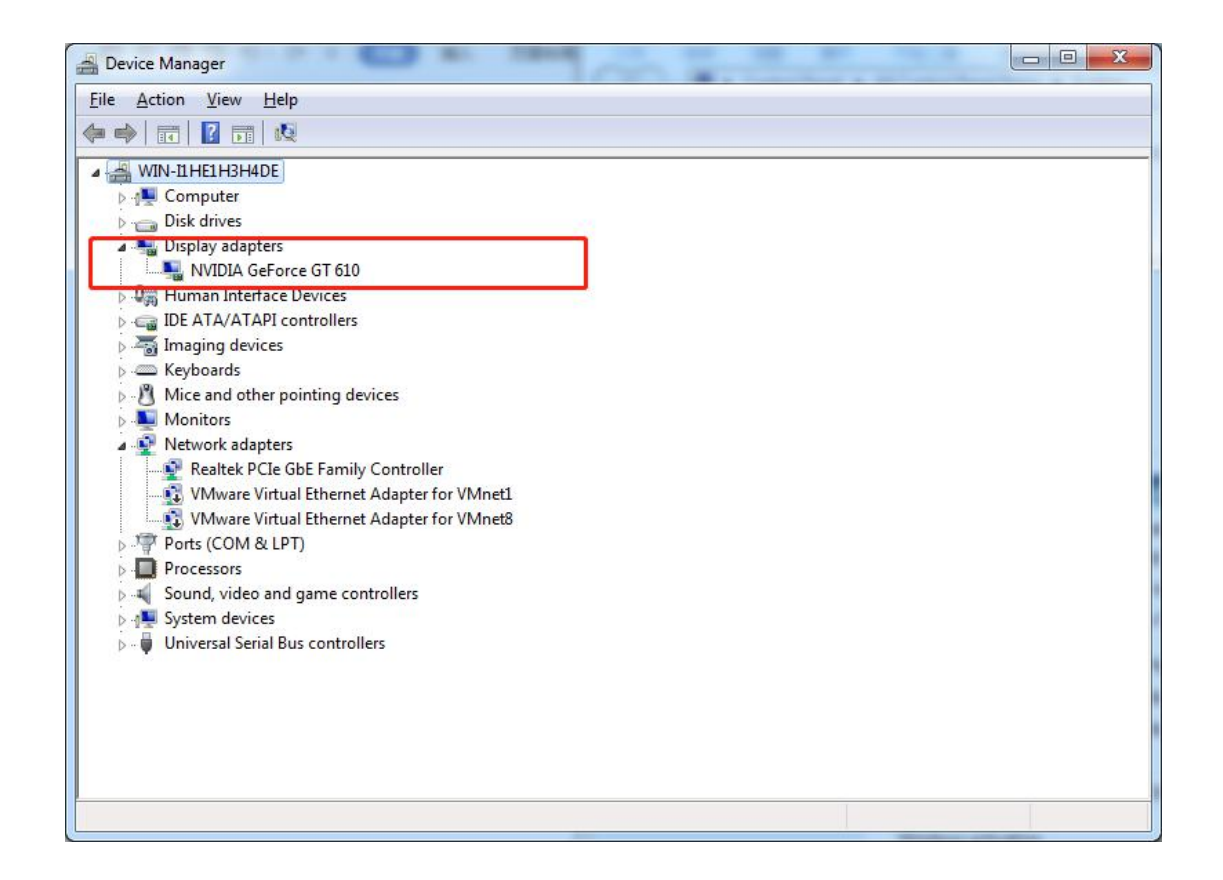

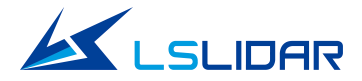

(1) Take the dual display cards for example, click the right mouse button on the desktop to pop up the right menu and select the NVDIA control panel.

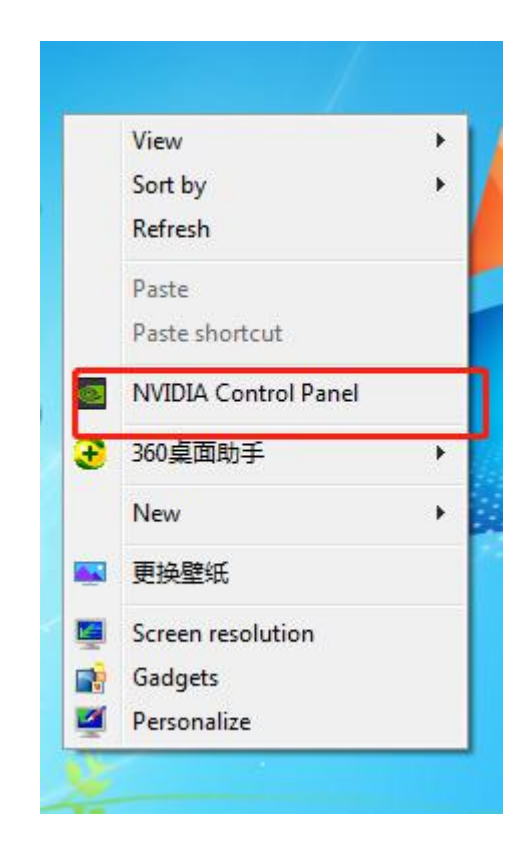

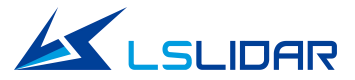

(2)Select the pop-up NVDIA control panel program interface, select the Manage 3D Settings button, as shown in the figure below.

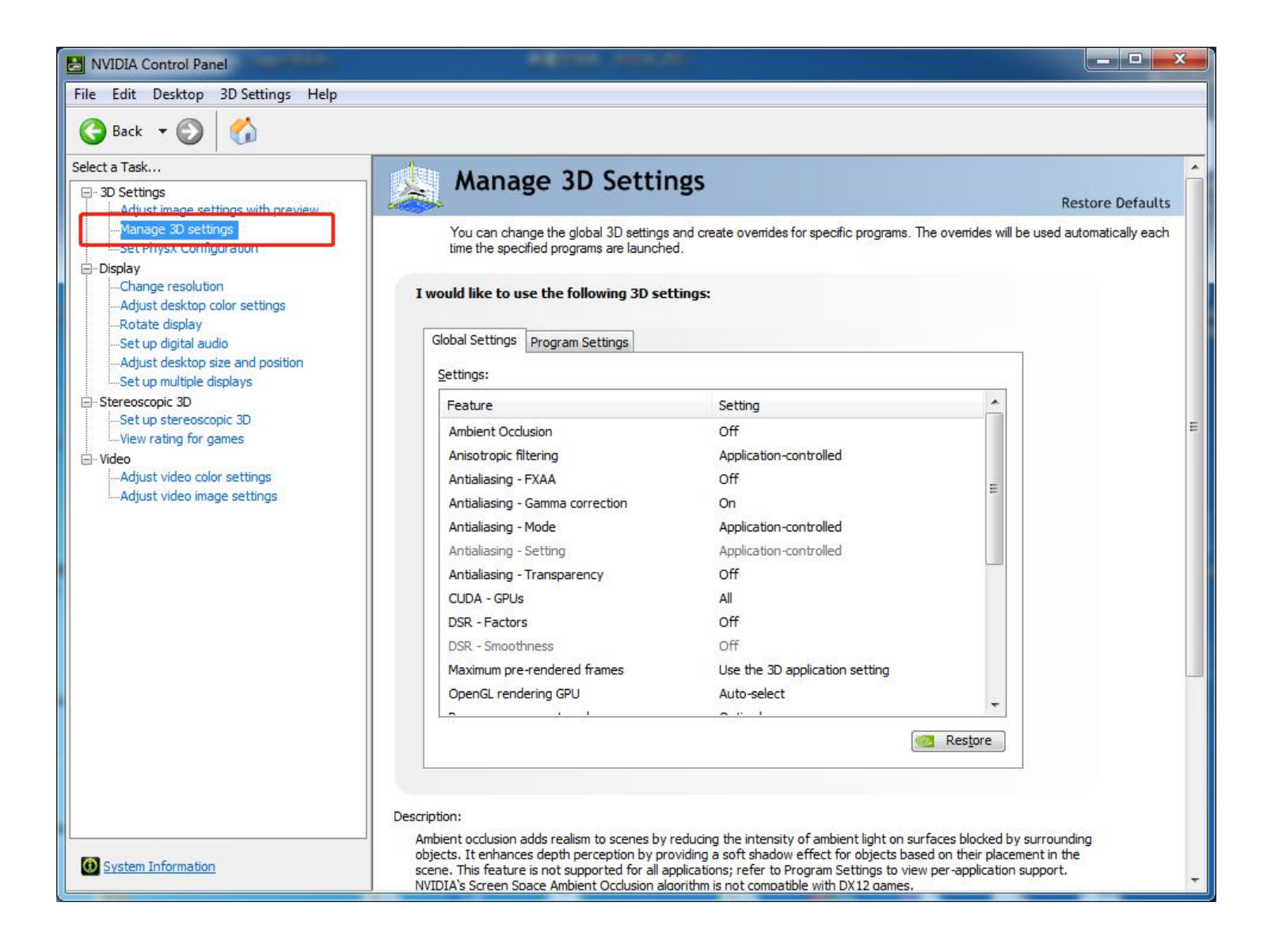

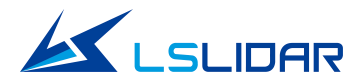

(3)Select the program settings button in the management 3D settings interface as shown in the figure below.

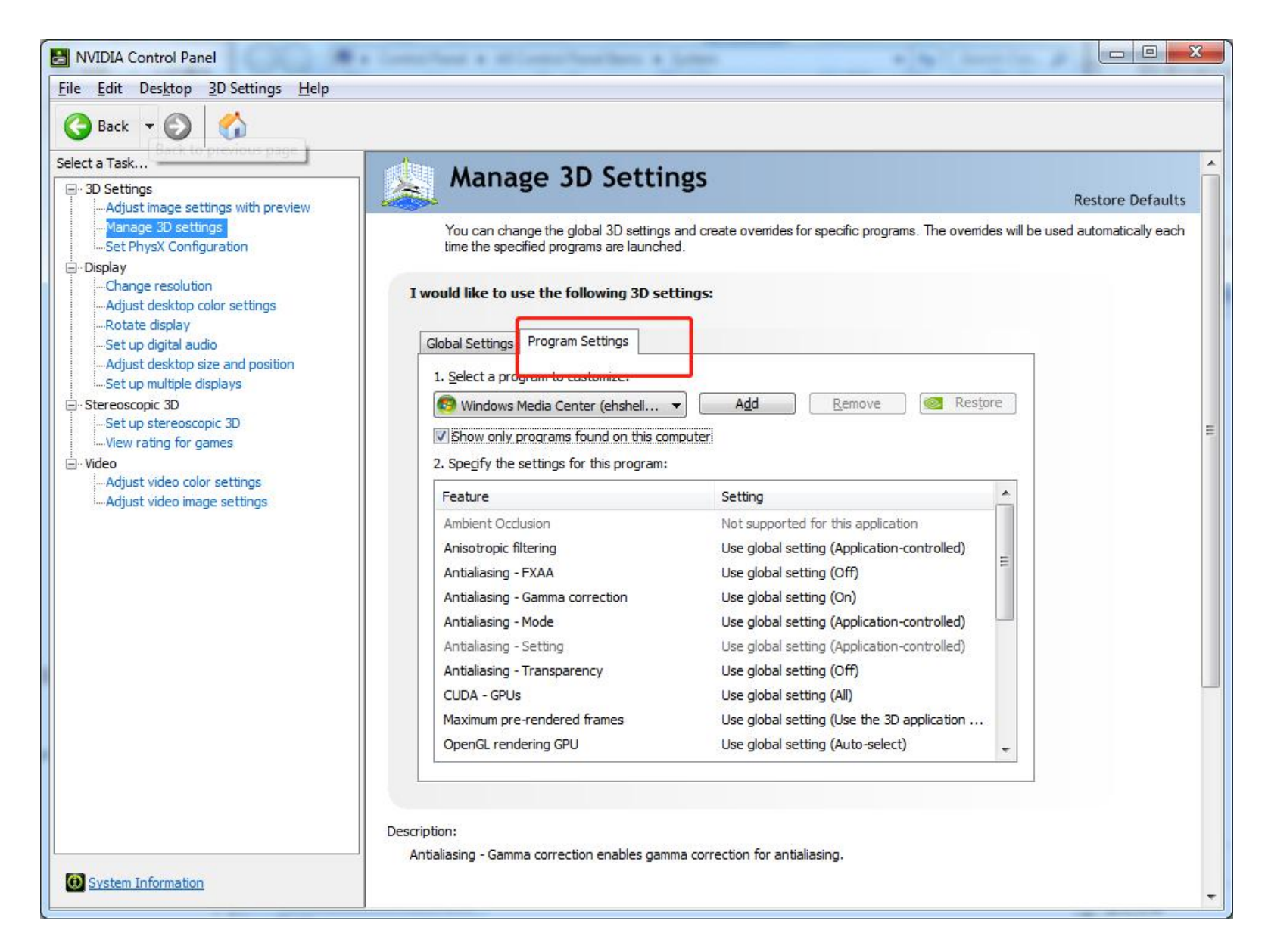

32

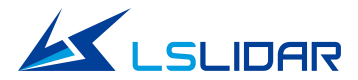

(4)Click the Add button on the management 3D setup interface as shown in the figure below.

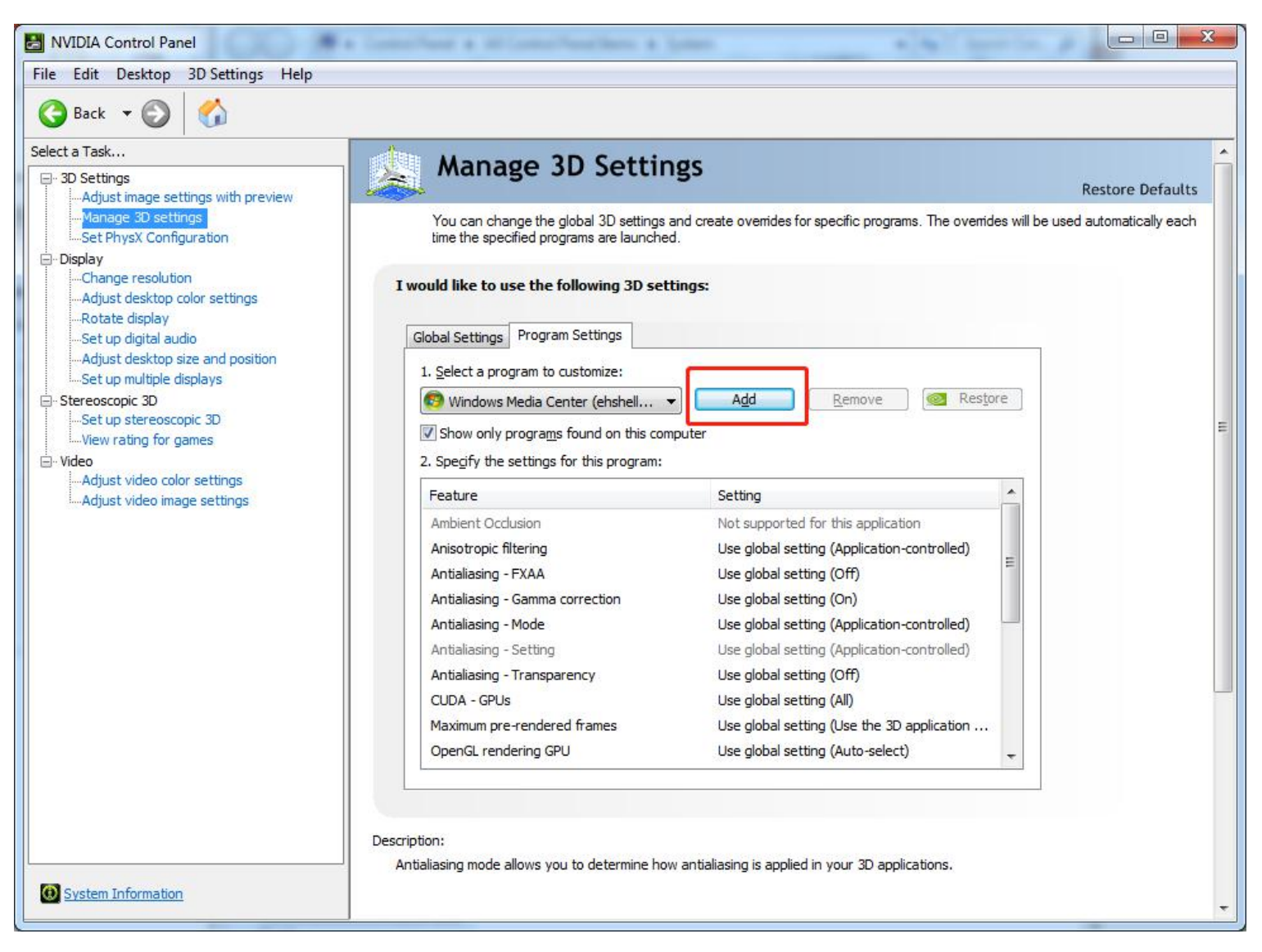

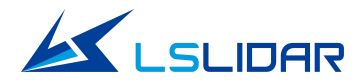

(5)Click the browse button in the pop-up add interface, as shown in the figure below.

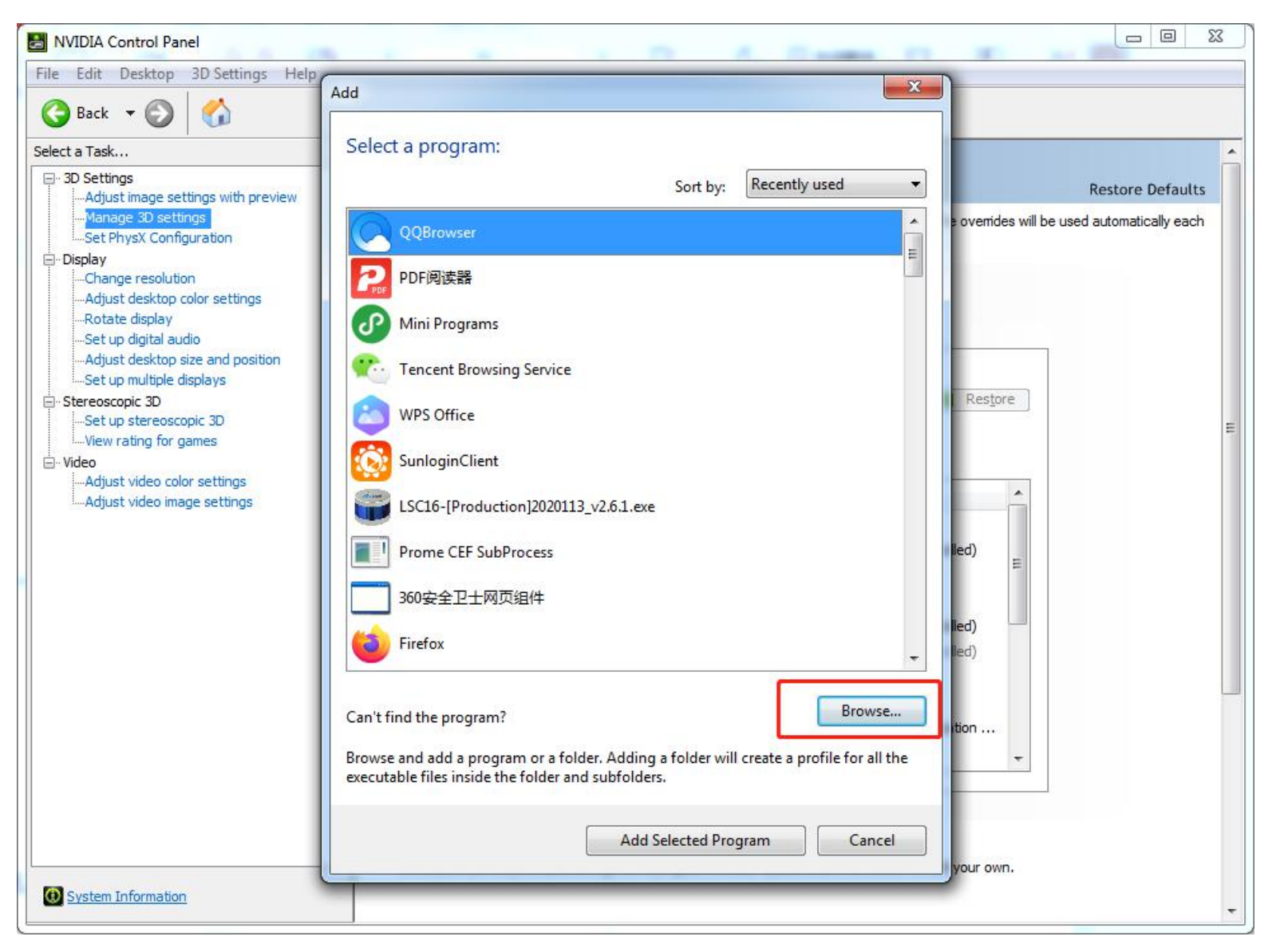

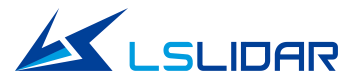

(6)In the pop-up browse interface, locate the application file (.exe file) of the software according to the installation path of the software:

| 名称                   | 修改日期            | 类型     | 大小        |
|----------------------|-----------------|--------|-----------|
| 퉬 bin                | 2017/8/26 17:37 | 文件夹    |           |
| 🍌 doc                | 2017/9/13 11:01 | 文件夹    |           |
| <u>)</u> iconengines | 2017/9/9 15:45  | 文件夹    |           |
| 〕 image              | 2017/9/13 11:48 | 文件夹    |           |
| 🍌 imageformats       | 2017/9/9 15:45  | 文件夹    |           |
| 퉬 include            | 2017/9/9 15:45  | 文件夹    |           |
| 🍌 lib                | 2017/9/9 15:45  | 文件夹    |           |
| 퉬 platforms          | 2017/9/13 10:58 | 文件夹    |           |
| 퉬 system32           | 2017/9/9 17:05  | 文件夹    |           |
| 퉬 SysWOW64           | 2017/9/9 17:05  | 文件夹    |           |
| 🚳 icudt53.dll        | 2014/9/3 16:42  | 应用程序扩展 | 21,025 KB |
| 🚳 icuin53.dll        | 2014/9/3 16:42  | 应用程序扩展 | 2,412 KB  |
| 🚳 icuuc53.dll        | 2014/9/3 16:42  | 应用程序扩展 | 1,675 KB  |
| 🔲 LSLidar.exe        | 2017/9/29 10:37 | 应用程序   | 817 KB    |

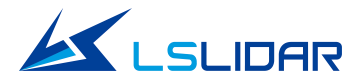

(7)Select the high-performance NVDIA processor in the drop-down box of Option-2 and click Apply in the lower right corner. After setting, close the NVDIA control panel and complete the setting as shown in the figure below.

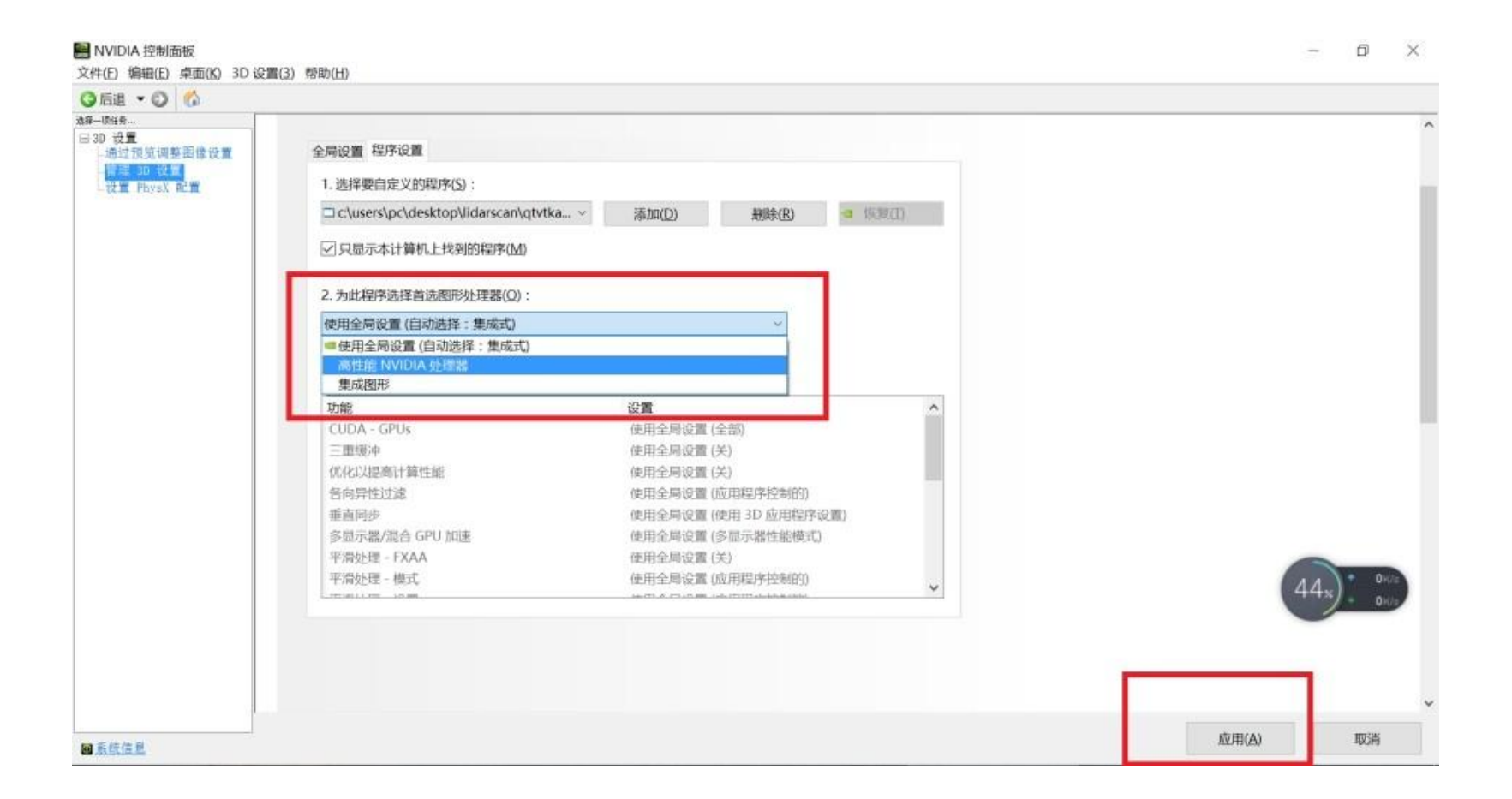

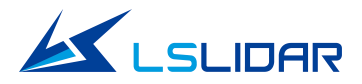

#### 7.2 ROS Driver

This chapter introduce the point cloud display and driver use of N301-P series LiDAR under linux operating system. The ROS driver is used for point cloud display, parameter configuration and so on, It can be obtained by contacting our technical support.

#### 7.2.1 Hardware Connection and Testing

Check whether there is a corresponding USB device connected under the /dev directory, and give the device read and write permissions at the same time.

| ls-yy@lsyy-All-Series:~\$ | ls /dev/   | дгер | ttyU         |
|---------------------------|------------|------|--------------|
| ttyUSB0                   |            |      |              |
| ls-yy@lsyy-All-Series:~\$ | sudo chmod | 777  | /dev/ttyUSB0 |

#### **7.2.2 Software Operation Example**

(1) Create a workspace and build a compilation environmentmkdir -p ~/leishen\_ws/src

Remarks:

The workspace can be named arbitrarily, for example, leishen\_ws can be changed to any name.

(2) LiDAR Drive download and unzip

copy the obtained rosdriver.tar to the newly created working space XXX\_ws / src, and extract the .tar file.

(3) Compile Package

 $cd \sim /leishen_ws$ 

catkin\_make

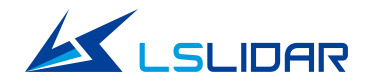

(4) Running Program

source devel/setup.bash

roslaunch lsm10\_v2 lsm10\_v2.launch

auto-starting new master process[master]: started with pid [1527] ROS\_MASTER\_URI=http://localhost:11311

setting /run\_id to 2df2895c-885c-11eb-973c-88d7f6424ca2
process[rosout-1]: started with pid [1540]
started core service [/rosout]
process[lsm10\_v2-2]: started with pid [1543]
port = /dev/ttyUSB0, baud\_rate = 460800
open\_port /dev/ttyUSB0 ERROR !

Note: If open\_port /dev/ttyUSB0 ERROR! Appears, it means that the USB device cannot be opened. Please check whether the USB device is connected and whether the read and write permissions are granted.

(5) Display the data detected by LiDAR in the pop-up displays window

Please change the value of "Fixed Frame" to "laser\_link", click the "add" button, and click "pointcloud2" under "by topic" to add the multi-lines point cloud.

(6)Parameter setting

In the /src/lsm10\_ros/launch/lsm10\_V2.launch file, the corresponding serial device name, topic and other information can be set.

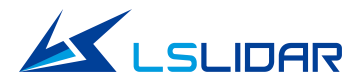

## 8. Instrument Maintenance

#### **8.1 Transportation requirement**

M10 uses specially customized packaging materials, which can resist certain vibration and impact. Special packaging materials must be used for long-distance transportation to avoid irreversible damage during transportation.

#### 8.2 Installation

Secure to the base with screws to specifications, paying attention to heat dissipation of the base. Wear powder-free clean gloves during installation to avoid dirt and mechanical damage of the mask.

#### **8.3 Storage Conditions**

M10's storage temperature is  $-40^{\circ}C \sim 85^{\circ}C$ . It is recommended to store the products in a ventilated and dry place, at normal temperature ( $23\pm5^{\circ}C$ ) and relative humidity ( $30\sim70^{\circ}$ ). The products are not waterproof, and cannot be stored in humid environment malaise of pH.

#### 8.4 Clean

If the enclosure is dirty during use, it will directly affect the LiDAR ranging effect, such as finger marks, muddy water lumps, dried leaves or insect corpses .Please clean as follow:

Tools: PVC gloves, dust free cloth, absolute alcohol (99%)

Environment: ventilated and dry, away from fire source

•Wear PVC gloves to secure the LiDAR base ; If it is not a stubborn stain, use a dust-free cloth or dry air to gently brush away the dirt;

• For stubborn stains, spray evenly with ethanol spray where cleaning is required. After dissolving the stain, use a dust-free cloth to dip in ethanol solvent and gently wipe the enclosure. If the dust-free cloth is contaminated, replace it in time. After cleaning , use a new dust-free cloth to remove the remaining liquid.

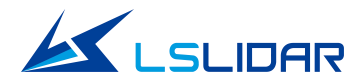

## 9. Remark History

| Version Number | Revision Date | Revised Content                                                | Fiction |
|----------------|---------------|----------------------------------------------------------------|---------|
| V1.0           | 2021.6.22     | Initial Version                                                | LeiShen |
| V1.1           | 2021.8.15     | Ranging distance, laser properties,<br>Scan frequency revised. | LeiShen |
|                |               |                                                                |         |
|                |               |                                                                |         |
|                |               |                                                                |         |
|                |               |                                                                |         |
|                |               |                                                                |         |
|                |               |                                                                |         |
|                |               |                                                                |         |